WinCT-AD4212D Operation Manual\_JP\_ Ver. 1.00

Windows 10 / Windows 8.1 / Windows 7 / Windows Vista 대응

Copyright (c) 2018 A&D Company, limited

사용자 메뉴얼

| <br>목차      | <br> | <br> |  |
|-------------|------|------|--|
|             | <br> | <br> |  |
| 1. 특징       |      |      |  |
| 2. 연결 방법    |      |      |  |
| 3. 실행 방법    |      |      |  |
| 4. 조작 방법    |      |      |  |
| 5. 각 조작부 설명 |      |      |  |
|             | <br> | <br> |  |
|             |      |      |  |

### 1. 특징

본 소프트웨어를 사용하여 AD-4212D 시리즈의 계량 값의 표시, 버튼에 의한 저울의 조작 및 내부 설정 변경을 할 수 있습니다.

------

| WINCT-AD4212D V1.00         |                          |       |
|-----------------------------|--------------------------|-------|
| RS-232C<br>Fort COMS USB St | A&D Compony, Limited     |       |
| Weighing Function<br>Start  | Stop                     |       |
| 0                           | 0.00000                  | g     |
| CAL                         | EXC MODE RANGE<br>SAMPLE | ENTER |
|                             | RE-ZERO                  |       |
|                             |                          |       |

· 전자저울로부터 수신한 계량 값을 실시간으로 표시합니다.

· 영점, 캘리브레이션 수행과 같은 일반적인 전자저울에 탑재되는 기능을 조작 할 수 있습니다.

· 특정 전자저울로부터 내부 설정 데이터를 읽어 내서 다른 전자저울을 일괄적으로 변경하는 것이 가능합니다. (AD-4212D Series에 한함)

2. 연결 방법

\_\_\_\_\_

2-1 저울 및 PC 연결

1) PC에 RS-232C 인터페이스가 있는 경우

AD-4212D 시리즈에 부속되어 있는 표시기용 RS-232C 케이블 ①을 사용해서. AD-4212D 본체 후면의 외부 표시용 RS-232C 출력 커넥터 ②와, PC의 RS-232인터페이스를 연결해주세요.

2) PC에 RS-232C 인터페이스가 없는 경우

AD-4212시리즈에 부속되어 있는 표시기용 RS-232C 케이블 ①과, 별매품 AX-USB-9P USB 컨버터 · 케이블셋트③ (드라이버의 인스톨이 필요합니다.)를 이용하여 저울의 외부표시기용 출력 RS-232C 커넥트와 PC의 USB 인터페이스를 연결해주세요.

주의) PC/PLC 용 RS-232C 출력 커넥트 ④와 PC를 연결한 경우, 본 소프트웨어가 정확하게 동작하지 않습니다.

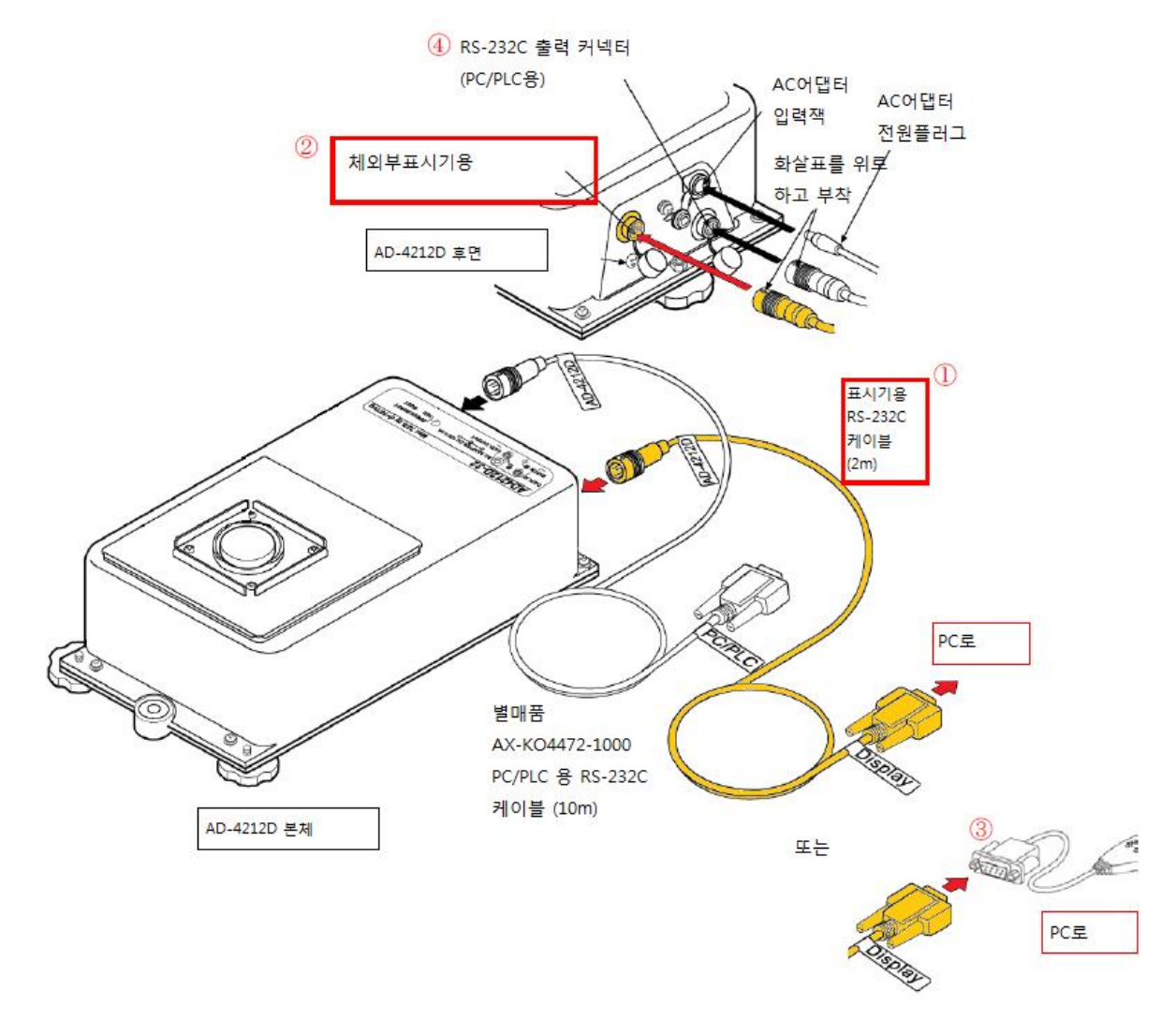

3. 실행 방법

-----

3-1 WinCT-AD4241D의 실행

PC의 시작 메뉴에 기동합니다,

「시작」-> 「모든 프로그램」-> 「A&D WinCT-AD4212D」->「WinCT-AD4212D」의 순으로 실행해주세요,

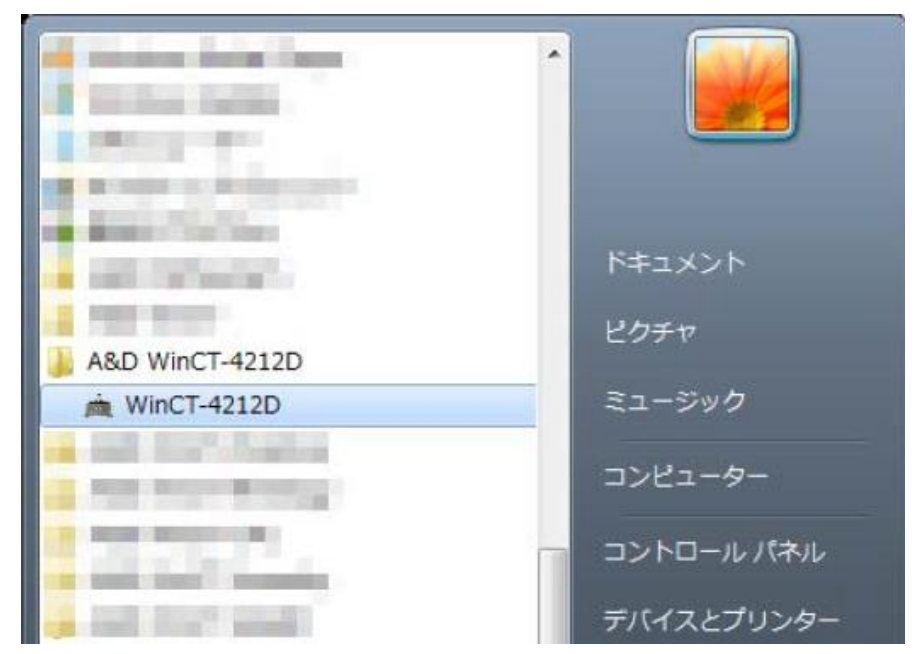

\* AD-4212D 시리즈 이외의 저울, 또는 타사 저울과 연결하는 경우, 정상 작동 하지 않을 수 있습니다.

4. 조작 방법

=======

# -----4-1 통신 설정

[Port] 를 선택해서 저울과 접속하는 COM 포트를 선택해주세요. [Auto connect] 버튼을 클릭하면, 자동으로 RS-232C의 통신설정을 실시합니다. 연결 완료 메시지가 뜨면, [OK] 를 클릭해주세요.

윈도우 상부의 [RS-232C] 메뉴를 클릭함으로써, 수동으로 통신설정을 하는 것도 가능합니다. (WinCT-AD4212D의 통신설정의 초기 값은, AD-4212시리즈의 출하 시 설정과 같습니다.

| WinCT-AD4212D V1.00<br>R5-232C |             |                  |                 |         |
|--------------------------------|-------------|------------------|-----------------|---------|
|                                |             | A&D Company, Lim | Diled           |         |
| RS-232C<br>Port COMS USB       | Serial Port | Auto coni        | neot            |         |
| Weighing Function              |             |                  |                 |         |
| Start                          | Stop        |                  |                 |         |
|                                |             |                  |                 |         |
|                                |             |                  |                 |         |
| av.                            |             |                  |                 |         |
| cui                            | ажс         | MODE             | HANGE<br>SAMPLE | - ENTER |
|                                |             |                  |                 |         |
|                                |             | RE-ZERO          |                 |         |
|                                |             |                  |                 |         |
|                                |             |                  |                 |         |

### 4-2 계량 모드의 시작

[Weighing] 탭을 선택한 것을 확인하고, [Start] 버튼을 클릭합니다. 전자저울과 통신이 시작되고 계량 값이 표시됩니다. 또한, 저울을 조작하는 각종 버튼이 활성화됩니다. RS-232C의 통신 설정이 정확하지 않은 경우는, 계량 값이 표시되지 않습니다. 이때는 [Stop] 버튼을 클릭하여 연결해주세요.

| O WINCT-AD4212D V1.00                                                    |
|--------------------------------------------------------------------------|
| RS-232C<br>RS-232C<br>RS-232C<br>Port COMS USB Serial Port  Auto connect |
| Weighing Function<br>Start Stop                                          |
| ° 0.78481 g                                                              |
| CAL EXC MODE RANGE ENTER                                                 |
| RE-ZERO                                                                  |
|                                                                          |

### 4-3 계량 모드 종료

[STOP] 버튼을 클릭해서 저울의 통신을 종료해주세요. [Function] 탭을 선택한 경우도 저울의 통신이 종료됩니다.

#### 4-4 내부설정 모드를 실행

[Function] 탭 선택 후, [Start] 버튼을 클릭합니다. 저울에서 내부설정의 정보를 받기 위한 통신이 개시됩니다. 약 30초 정도의 시간이 걸립니다. 정확히 수신하기 위해, Model (기종명), S/N (시리얼 번호), ID가 표시되어, Function Table에 저울의 내부설정 항목이 표시됩니다.

분류 항목별로 탭이 배정되어, 각각의 설정 항목이 표시됩니다.

#### 4-5 내부설정 변경

Function Table에 표시되어있는 설정 항목을 선택하고, 설정값을 희망하는 값으로 변경합니다.
[ID] 를 변경하는 경우에는 직접 입력합니다.
[Undo] 를 클릭하면, ID와 선택했던 항목이 수신한 시점의 상태로 돌아옵니다.
설정 값의 선택을 마치면 [Change] 버튼을 클릭합니다.
확인 메시지가 나오면, [OK] 를 클릭합니다.
저울 설정 데이터를 보내기 위한 통신이 시작되면 파일럿램프는 주황색으로 점등합니다.
이 때, 저울의 전원은 끊지 말아주세요.
전송완료 메시지가 나오면, [OK] 를 클릭해주세요.

| WINCT-AD4212D V1.                                                  | 00                   |                        |      |
|--------------------------------------------------------------------|----------------------|------------------------|------|
| R5-232C                                                            |                      |                        |      |
| RS-232C<br>Port COMS U<br>Weighing Function<br>Start<br>Model AD-4 | SB Serial Port       | ocoo ID 0000           | 0000 |
| Function Te                                                        | able<br>dout SiF     |                        |      |
| Cond                                                               | Condition            | 1: MID.                | •    |
| St-b                                                               | Stability band width | 1: 2digits             | •    |
| tro                                                                | Zero tracking        | 1: Normal              | •    |
| SPd                                                                | Display refresh rate | 0: Off                 |      |
| Pnt                                                                | Decimal point        | 1: Normal<br>2: Strong | 21   |
| Unit                                                               | Weighing units       | 3: Very strong         | 전택   |
|                                                                    |                      |                        |      |
|                                                                    |                      | Change                 | Undo |

### 5. 각 조작부의 설명

\_\_\_\_\_

\_\_\_\_\_

### 5-1. 계량 모드- 대기 중

| R5-232C 1                                             |
|-------------------------------------------------------|
| RS-232C 2<br>Fort COMS USB Serial Port Auto connect 3 |
| Weigh hs Function                                     |
|                                                       |
| CAL EXC MODE RANGE ANTER                              |
|                                                       |

- 전송 속도, 패리티 비트, 데이터 길이의 설정을 수동으로 1 [RS-232C] 메뉴 실시할 수 있습니다. PC의 COM 포트를 선택합니다. 2 [Port] 선택 PC에 존재하는 COM 포트가 표시됩니다. 저울과 통신을 할 때, 전송 속도, 패리티 비트, 데이터 3 [Auto connect] 버튼 길이의 설정을 자동으로 실시합니다. 계량 모드(Weighing)과 내부설정 모드 (Function)을 전 4 [Weighing / Funtion] 탭 환합니다. [Start] 버튼 (5)
  - [Start] 버튼 계량 모드를 실시합니다. AD4212D 시리즈 파일럿램프가 녹색으로 점등(계량 중) 하고 있는 상태에서 클릭해주세요.

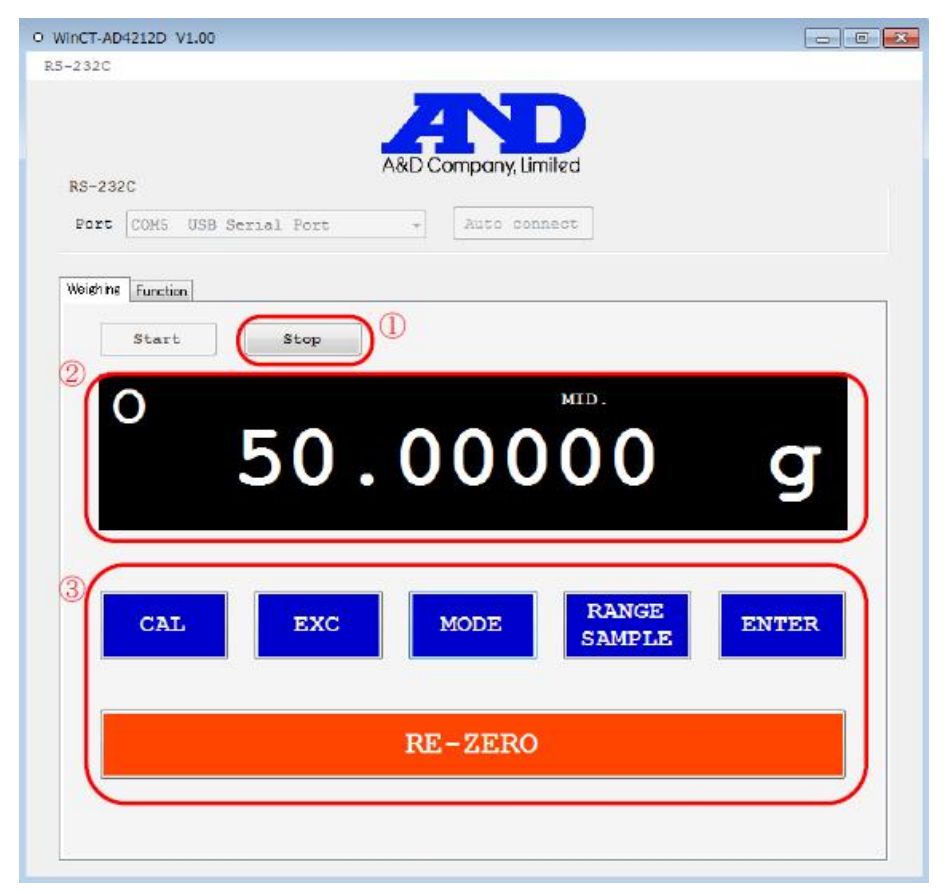

1 [Stop] 버튼 저울과 통신을 종료하고 대기 중 표시가 됩니다. (2)계량표시 저울의 계량 값을 표시합니다. 계량 값 안정마크 계량 값이 안정되면 O 마크가 표시됩니다. 응답 특성을 FAST, MID, SLOW로 표시합니다. 리스폰스 마크 [MODE] 버튼으로 변경 가능하며, 표시부에서 일정 시간이 지나면 사라집니다. 3 저울 조작 버튼 (대기 중에는 조작 할 수 없습니다.) [CAL] 버튼 내장 분동으로 캘리브레이션을 실시합니다. CAL이 표시됩니다. 종료하면 계량 표시로 돌아옵니 다. AD4212시리즈 취급설명서 「내장 분동으로 캘리브레 이션」을 참조해주세요. [EXC] 버튼 교정분동으로 보정을 설정합니다 AD4212D 시리즈의 취급설명서 「교정분동 (외부 분 동)에 의해 캘리브레이션」 참조해주세요. 응답 특성을 변경합니다. [MODE] 버튼 [RANGE/SAMPLE] 버튼 최소 표시의 자릿수를 바꿉니다. [ENTER] 버튼 캘리브레이션 시 사용합니다. [RE-ZERO] 버튼 계량 값을 영점으로 맞춥니다.

## 5-3 내부 설정 모드 데이터 취득 전

| WINCT-AD4212D V1.00                  |                      |        |      |
|--------------------------------------|----------------------|--------|------|
| R5-232C                              |                      |        |      |
| RS-232C<br>Port COMS USB Serial Port | A&D Company, Limiled |        |      |
| 2 Start<br>Model<br>Function Table   | s/n                  | ID     |      |
|                                      |                      |        |      |
|                                      |                      | Change | Indo |

 ① [Weighing / Function]
 계량 모드 (Weighing)과 내부설정 모드 (Function)을 전 환합니다.

 ② [Start] 버튼
 저울과 통신을 시작하고 저울 내부 설정 정보를 수신합니다.

 자신이 완료되면 Model(기종 이름), S/N(일련번호). ID와, Function Table 안에 내부 설정 항목이 표시됩니다.

5-4 내부 설정 모드 데이터 취득 후

|                                                                 | 2.1                                                                                                    |                                                                                      |
|-----------------------------------------------------------------|----------------------------------------------------------------------------------------------------|--------------------------------------------------------------------------------------|
|                                                                 |                                                                                                    |                                                                                      |
| PC 4990                                                         | A&D Com                                                                                                    | ipany, Limited                                                                       |
| N3-2320                                                         |                                                                                                    |                                                                                      |
| Port COMS                                                       | USB Serial Fort                                                                                                    | Auto connect                                                                         |
| Tourse Transie                                                  |                                                                                                    |                                                                                      |
| Weighing                                                        | n [                                                                                                    |                                                                                      |
| Start                                                           |                                                                                                    |                                                                                      |
|                                                                 |                                                                                                    |                                                                                      |
| Model AD                                                        | -4212D-302 5/N 000                                                                                                    | 00000 ID 0000000                                                                     |
|                                                                 |                                                                                                    |                                                                                      |
| 2                                                               | Table                                                                                                    |                                                                                      |
| Function                                                        |                                                                                                    |                                                                                      |
| bASFnc                                                          | dout SiF                                                                                                    |                                                                                      |
| bASFnc                                                          | dout SiF                                                                                                    |                                                                                      |
| E Cond                                                          | dout SiF<br>Condition                                                                                                    | 1: MID.                                                                              |
| Cond<br>St-b                                                    | dout SiF<br>Condition<br>Stability band width                                                                             | 1: MID                                                                               |
| Cond<br>St-D<br>trc                                             | dout SiF<br>Condition<br>Stability band width<br>Zero tracking                                                            | 1: MID. •<br>1: 2digits •                                                            |
| Cond<br>trc<br>SPd                                              | dout SiF<br>Condition<br>Stability band width<br>Zero tracking<br>Display refresh rate                                    | 1: MID. •<br>1: 2digits •<br>1: Normal •<br>1: 10times/sec •                         |
| Cond<br>St-b<br>trc<br>SPd<br>Pnt                               | dout SiF<br>Condition<br>Stability band width<br>Zero tracking<br>Display refresh rate<br>Decimal point                   | 1: MID. •<br>1: 2digits •<br>1: Normal •<br>1: 10times/sec •                         |
| Cond<br>St-D<br>trc<br>SPd<br>Pnt                               | dout SiF<br>Condition<br>Stability band width<br>Zero tracking<br>Display refresh rate<br>Decimal point                   | 1: MID. •<br>1: 2digits •<br>1: Normal •<br>1: 10times/sec •<br>0: Point •           |
| Cond<br>DASEnc<br>Cond<br>St-D<br>trc<br>SPd<br>Pnt<br>Unit     | dout SiF<br>Condition<br>Stability band width<br>Zero tracking<br>Display refresh rate<br>Decimal point<br>Weighing units | 1: MID. •<br>1: 2digits •<br>1: Normal •<br>1: 10times/sec •<br>0: Point •<br>0: g • |
| Cond<br>DASEnc<br>Cond<br>St-D<br>trc<br>SPd<br>Pnt<br>Unit     | dout SiF<br>Condition<br>Stability band width<br>Zero tracking<br>Display refresh rate<br>Decimal point<br>Weighing units | 1: MID. •<br>1: 2digits •<br>1: Normal •<br>1: 10times/sec •<br>0: Point •<br>0: g • |
| Cond<br>DASEnc<br>Cond<br>St-b<br>trc<br>SPd<br>Pnt<br>Unit     | dout SiF<br>Condition<br>Stability band width<br>Zero tracking<br>Display refresh rate<br>Decimal point<br>Weighing units | 1: MID. •<br>1: 2digits •<br>1: Normal •<br>1: 10times/sec •<br>0: Point •<br>0: g • |
| Punction<br>bASFnc<br>Cond<br>St-b<br>trc<br>SPd<br>Pnt<br>Unit | dout SiF<br>Condition<br>Stability band width<br>Zero tracking<br>Display refresh rate<br>Decimal point<br>Weighing units | 1: MID. •<br>1: 2digits •<br>1: Normal •<br>1: 10times/sec •<br>0: Point •<br>0: g • |

① 저울 정보 표시

|   | Model       | 저울의 기종명이 표시됩니다.                                          |
|---|-------------|----------------------------------------------------------|
|   | S/N         | 저울의 시리얼 번호가 표시됩니다.                                       |
|   | ID          | 저울의 ID가 표시됩니다.                                           |
|   |             | ID를 변경하는 경우는, 선택하여 직접 입력합니다.                             |
|   |             |                                                          |
| 2 | 내부설정표시      | 내부 설정 항목(내용)에 대해서는 AD-4212시리즈 취급 설명<br>서 「내부설정」을 참고해주세요. |
|   | 탭           | 내부설정의 분류 항목입니다.                                          |
|   | 탭 안         | 왼쪽에서 설정 항목, 내용, 설정값의 순서로 표시합니다.                          |
|   |             | 설정값을 바꾸는 경우, 설정값을 선택해주세요.                                |
|   |             |                                                          |
| 3 | [Change] 버튼 | 변경된 설정값과 ID를 저울에 송신합니다.                                  |
|   |             |                                                          |
| 4 | [Undo] 버튼   | 변경된 ID와 설정값을 데이터 취득 시의 값으로 되돌립니다.                        |

Microsoft, Windows는, 미국 및 그 외의 나라에서 미국 Microsoft Corporation의 등록 상표 또는 상표입니다.

2018년 7월 5일 ㈜ 에이.엔.디